### 音声/映像の設定を変える

(太字はお買い上げ時の設定です。)

| 設 定 項 目                                                                                                    | 内容                                                                             |                                                                                  | 操作                                                      |                            |
|----------------------------------------------------------------------------------------------------|--------------------------------------------------------------------------------|----------------------------------------------------------------------------------|---------------------------------------------------------|----------------------------|
| Image: Control of the control of the control of | レて お知らせ<br>を表示させ、 メニュー画面 <u>情報・設定</u> から、<br>こを選ぶ AV設定を選んでも、AV設定<br>画面が表示されます。 | A V 約定<br>< 初期設定> < 音響効果><br>スピーカー印度 サラウンド設定<br>A V システム設定 パラメトリックE 0<br>モードセレクト | メウストリックイコライサー     (************************************ |                            |
| パラメトリックイコライザーを<br>調整する                                                                                                    | ピークの周波数帯域、周波数帯域ごとのレベル、<br>効果のパラメータを設定する。                                       | パラメトリックEQ<br>を選ぶ                                                                 | 調整を選ぶ                                                   | 各パラメータを調整する(下記)            |
| パラメトリックイコライザーの設定を<br>呼び出す                                                                                                    | パラメトリックイコライザーの設定を保存してお<br>くと、必要に応じて呼び出すことができます。                                |                                                                                  | 呼出を選ぶ                                                   | 「CUSTOM1」~「CUSTOM5」<br>を選ぶ |
| パラメトリックイコライザーの設定を<br>保存する                                                                                                    | パラメトリックイコライザーの設定を、最大5つ<br>まで保存できます。                                            |                                                                                  | 登録を選ぶ                                                   | 「CUSTOM1」~「CUSTOM5」<br>を選ぶ |

# パラメトリックイコライザーの 周波数帯域ごとのレベルを調整する 調整範囲: - 10 dB ~ ± 0 dB ~ ± 10 dB ブラメトリックイコライザー編集 「クラメトリックイコライザー編集

中心周波数

## いを調整する ± 0 dB ~ + 10 dB

#### 中心周波数と効果を設定できます。

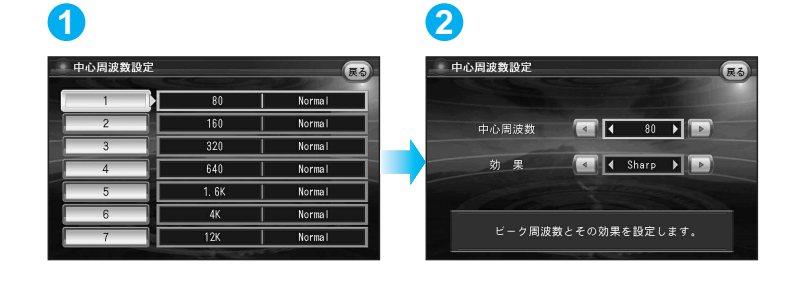

#### 

#### 中心周波数と効果の設定について

#### 中心周波数

レベル補正の中心となる周波数を設定します。 例:中心周波数を140 Hz、レベルを+4dBに 設定すると、140 Hzの帯域で+4dB補正 されます。

## 160 Hz 140 Hz 200 Hz

#### レベルの変わりかた設定します。 Narrow: 中心周波数付近で大きくレベル が変わります。

効果

Normal: NarrowとWideの中間です。 Wide: 緩やかにレベルが変わります。

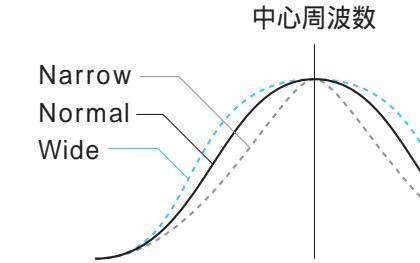